Q:

How to connect to Wireless ISP with N.MINI and sharing wireless signal to other clients ?

Α.

If your N.MINI's firmware is prior to the version of v74.11.0.2.1e\_b9 , then please upgrade the latest firmware version.

1.>Please switch the bar to client mode, connect your PC to N.MINI's ethernet port via a LAN cable, then connect the supplied power adapter and power on the N.MINI.

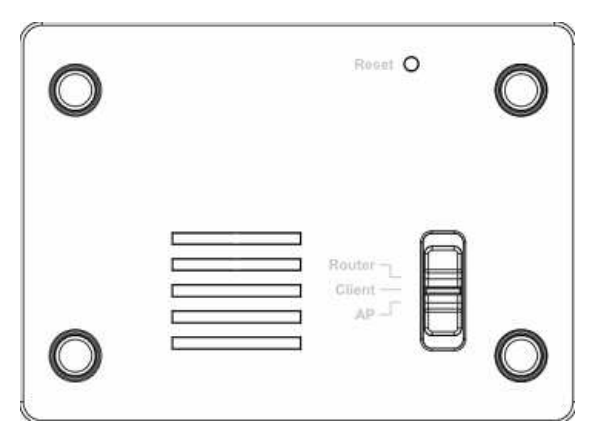

- 2.> Ensure that your PC and N.MINI are on the same network segment , say your PC's IP is 192.168.1.100 subnet mask 255.255.255.0.
- 3.>Open the browser and enter 192.168.1.253 to login the web management.
- 4.> Press the Basic Settings and select WISP mode from the pull list.

|                                                                                |                                                                        |                                                                                                    | C                           | www.airlive.com     |
|--------------------------------------------------------------------------------|------------------------------------------------------------------------|----------------------------------------------------------------------------------------------------|-----------------------------|---------------------|
| Air Live                                                                       |                                                                        | N                                                                                                    | .MINI                       | 11þ/g/n Mini-AP     |
|                                                                                |                                                                        |                                                                                                    |                             | English 👻 Appl      |
| Setup Wizard<br>Basic Settings<br>Advanced Settings<br>Security                | Wireless Ba                                                            | sic Settings                                                                                          |                             |                     |
|                                                                                | This page is used to o<br>to your Access Point.<br>network parameters. | onfigure the parameters for wireless LAN clients w<br>Here you may change wireless encryption setting | vhich may o<br>s as well as | connect<br>wireless |
|                                                                                | 🔲 Disable Wireles                                                      | s LAN Interface                                                                                       |                             |                     |
| Site Survey                                                                    | Band:                                                                  | 2.4 GHz (B+G+N) 💌                                                                                     |                             |                     |
| Schedule                                                                       | Mode:                                                                  | Client Multiple AP                                                                                    |                             |                     |
| TCP/IP Settings TCP/IP Settings Tirewall Coos Route Setup Logout Logout Reboot | Network Type:                                                          | Client<br>WISP                                                                                        |                             |                     |
|                                                                                | SSID:                                                                  | airlive                                                                                               |                             |                     |
|                                                                                | Channel Width:                                                         | 40MHz ~                                                                                               |                             |                     |
|                                                                                | Control Sideband:                                                      | Upper 🛩                                                                                               |                             |                     |
|                                                                                | Channel Number:                                                        | 11                                                                                                    |                             |                     |
|                                                                                | Broadcast SSID:                                                        | Enabled 💌                                                                                             |                             |                     |
|                                                                                | WMM:                                                                   | Enabled 👻                                                                                             |                             |                     |
|                                                                                | Data Rate:                                                             | Auto 💌                                                                                                |                             |                     |
|                                                                                | Associated Clients:                                                    | Show Active Clients                                                                                   |                             |                     |

5.>Check the box to enable the Universal Repeater Mode , and enter with a SSID . Then click the "Apply Changes" button to save the setting.

|                                                 |                       |                                             | 0            | www.airlive.com |
|-------------------------------------------------|-----------------------|---------------------------------------------|--------------|-----------------|
| Air Live                                        |                       |                                             | N.MINI       | 11b/g/n Mini-AP |
|                                                 |                       |                                             |              | English 🖌 Appl  |
| 9<br>Setup Wizard<br>Wireless<br>Basic Settings | 🔲 Disable Wireles:    | s LAN Interface                             |              |                 |
|                                                 | Band:                 | 2.4 GHz (B+G+N) 🔽                           |              |                 |
|                                                 | Mode:                 | WISP VISP                                   |              |                 |
| ced Settings<br>itv                             | Network Type:         | Infrastructure 💌                            |              |                 |
| Survey                                          | SSID:                 | airlive                                     |              |                 |
| C WPS                                           | Channel Width:        | 40MHz 👻                                     |              |                 |
|                                                 | Control Sideband:     | Upper 💌                                     |              |                 |
| ац.                                             | Channel Number:       | 11 -                                        |              |                 |
|                                                 | Broadcast SSID:       | Enabled 💌                                   |              |                 |
|                                                 | WMM:                  | Enabled 🔛                                   |              |                 |
|                                                 | Data Rate:            | Auto 💌                                      |              |                 |
|                                                 | Associated Clients:   | Show Active Clients                         |              |                 |
|                                                 | Enable Mac Clor       | e (Single Ethernet Client)                  |              |                 |
|                                                 | 💌 Enable Universal    | Repeater Mode (Acting as AP and client size | multaneouly) |                 |
|                                                 | SSID of Extended Inte | rface: airlive_AP                           |              |                 |
|                                                 | Apply Changes         | Reset                                       |              |                 |

## 6.> Click "Reboot Later" button , then configure the WAN setting

|                                                                                                    |                                                                                                    | W    | ww.airlive.com                                            |
|----------------------------------------------------------------------------------------------------|----------------------------------------------------------------------------------------------------|------|-----------------------------------------------------------|
| Air Live                                                                                                    | N.I                                                                                                    | MINI | 11b/g/n Mini-AP                                           |
| Air Live<br>Setup Wizard<br>Basic Settings<br>Advanced Settings<br>Security<br>Site Survey<br>WPS<br>Schedule<br>TCP/IP Settings<br>Management<br>Logout<br>Reboot | Change setting successfully!<br>Your changes have been saved.<br>The router must be rebooted for the changes to take effect.<br>You can reboot now, or you can continue to make other changes<br>Reboot Now Reboot Later | MINI | 11 <i>b/g/n Mini-AP</i><br>English • Apply<br>boot later. |
|                                                                                                    |                                                                                                    |      |                                                           |

7.>Click "WAN Interface" for WAN Interface Setup .

8.>Choose the WAN Access Type from the pull list depends on your ISP's internet access assign .

|                                                                                                    | (www.airlive.com                                                                                                    | e.com |  |
|----------------------------------------------------------------------------------------------------|----------------------------------------------------------------------------------------------------|-------|--|
| Air Live                                                                                                    | N.MINI 11b/g/n Mini-Al                                                                                                    |       |  |
| Setup Wizard<br>Wireless<br>Basic Settings<br>Security<br>Advanced Settings<br>WDS Settings<br>Site Survey<br>WPS<br>CCP/IP Settings<br>LAN Interface<br>Firewall<br>QoS<br>Route Setup<br>Management<br>Logout<br>Reboot | English  A Hendric Configure the parameters for Internet network which connects to the WAN port of your Access Point. Here you may change the access method to static IP, DHCP, PPPOE, PPTP or L2TP by click the item value of WAN Access type.  WAN Access type:  WAN Access type:  DHCP Client Static IP DHCP Client PPTP PPTP U2TP OO-1492 bytes)  Attain DNS Automatically  Set DNS Manually DNS 1: DNS 2: DNS 3: Clone MAC Address: Common MAC Address: Common MAC Address: Common MAC Address: Common MAC Address: Common MAC Address: Enable UPnP Enable IGMP Proxy Enable IGMP Proxy Enable IGMP Proxy Enable Prine Access on WAN | pply  |  |

9.> Then click the "Apply Changes" button to save the setting.10.>Click "Site Survey" to search your WISP's AP

11.>Choose your WISP's AP then click "Connect" button

|                                                                                                    |                  |                   |               |      | (www.airlive.com)        |        |                 |     |
|----------------------------------------------------------------------------------------------------|------------------|-------------------|---------------|------|--------------------------|--------|-----------------|-----|
| Air Live                                                                                                    |                  |                   |               |      | N.M                      | INI    | 11b/g/n Mini-AP |     |
| ·                                                                                                    |                  |                   |               |      |                          |        | English 🖌 🗛     | ply |
| ₽                                                                                                    | List of APs:     |                   |               |      |                          |        |                 |     |
| Setup Wizard                                                                                                    | GIZZ             | BSSID             | Channel       | Туре | Encrypt                  | Signal | Select          |     |
| Wireless Basic Settings Advanced Settings Security                                                                                   | ItISMonday       | 80:1f:02:38:c2:7c | 6<br>(B+G+N)  | AP   | no                       | 68     | $\odot$         |     |
|                                                                                                    | airlive-2        | 06:4f:68:50:1c:9e | 1<br>(B+G+N)  | AP   | no                       | 66     | 0               |     |
| WDS Settings                                                                                                    | default          | 00.4f.6a:09.f2.65 | 11<br>(B+G+N) | AP   | no                       | 58     | 0               |     |
| Stre Survey<br>Schedule<br>TCP/IP Settings<br>UAN Interface<br>WAN Interface<br>GoS<br>Route Setup<br>Management<br>Logout<br>Reboot | EVAGOGOGO        | 00:50:18:21:66:31 | 11<br>(B+G+N) | AP   | WPA-<br>PSK/WPA2-<br>PSK | 56     | •               |     |
|                                                                                                    | Relax            | 00.1f1ff9:cf0e    | 9<br>(B+G+N)  | AP   | WPA2-PSK                 | 42     | 0               |     |
|                                                                                                    | WiFi-Ludy        | 00:1f:1f:1f:6f:6c | 11<br>(B+G+N) | AP   | WEP                      | 40     | 0               |     |
|                                                                                                    | C3220            | c8:3a:35:f2:51:50 | 6<br>(B+G+N)  | AP   | WPA2-PSK                 | 40     | 0               |     |
|                                                                                                    | iptime N8004     | 00:26:66:6e:11:14 | 13<br>(B+G+N) | AP   | WPA2-PSK                 | 30     | 0               |     |
|                                                                                                    | biafae           | 6c:fd:b9:20:f3:cc | 1<br>(B+G+N)  | AP   | WPA-<br>PSK/WPA2-<br>PSK | 24     | 0               |     |
|                                                                                                    | Refiresh Connect |                   |               |      |                          |        | ·               |     |

12.>Then click "Reboot" to reboot the N.MINI.

13.>If N.MINI could not get public IP successfully, please check whether the WAN settings and security settings are correct.